## অনলাইনে বেতন পেমেন্ট করার সিস্টেম

- প্রথমে ফরিদপুর সরকারি বালিকা উচ্চ বিদ্যালয়ের ওয়েব সাইটে
  - (faridpurgghs.edu.bd) প্রবেশ করতে হবে।

- মরিদপুর সরকারি বালিকা উচ্চ বিদ্যালয়ের ওয়েব সাইট ওপেন হওয়ার পর

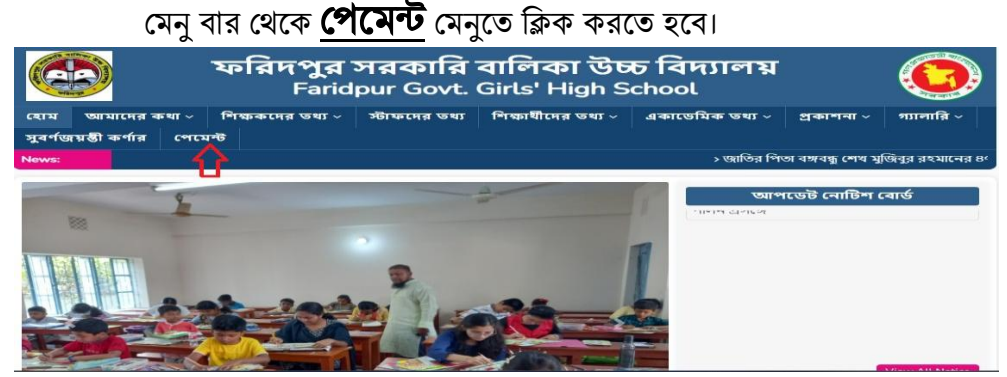

🕨 পেমেন্ট মেনৃতে ক্লিক করার পর বেতন পেমেন্ট সফটওয়্যার ওপেন হবে এবং এখানে Student ID ও Password লিখে Sign In

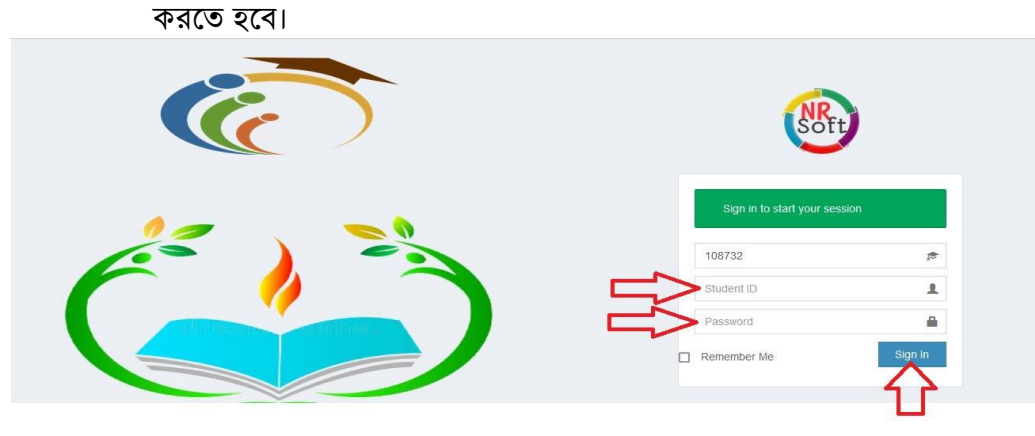

Sign In করার পর Total Due এর চেক বক্সের উপর ক্লিক করে টিক চিহ্ন দিয়ে নিচের Submit বাটনে ক্লিক করতে হবে।

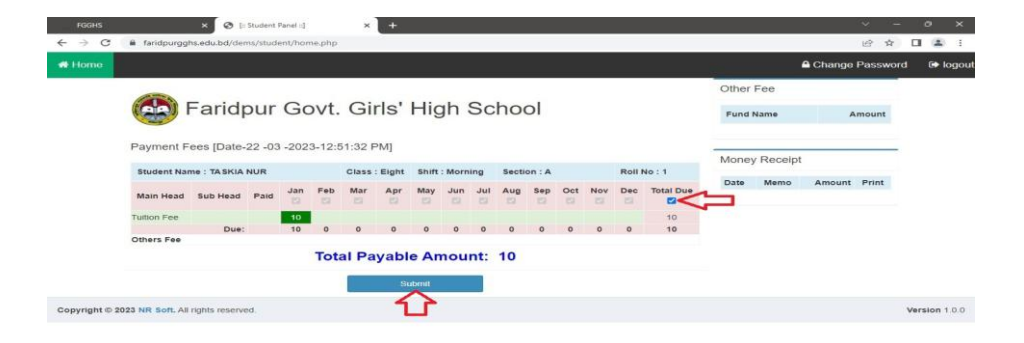

Submit বাটনে ক্লিক করার পর Payment Confirm করার জন্য Pay Now তে ক্লিক করতে হবে। ক্লিক করার পর SSL Commerce এর গেটওয়ে ওপেন হবে। এখান থেকে যে যার প্রয়োজনীয় CARDS/MOBILE BANKING/NET BANGKING ও নিচের ধাপগুলো ব্যবহার করে পেমেন্ট করতে হবে।

| ← → C a faridpo         | urgghs.edu.bd/dems/studen | /pay.php?memono=       | 1                                          |                                                                                                    |                                                                                                    |                                                                                                    |           |        |     |     |       | ici ★ [       | 1 4 1        |
|-------------------------|---------------------------|------------------------|--------------------------------------------|----------------------------------------------------------------------------------------------------|----------------------------------------------------------------------------------------------------|----------------------------------------------------------------------------------------------------|-----------|--------|-----|-----|-------|---------------|--------------|
| 📾 Home                  |                           |                        |                                            |                                                                                                    |                                                                                                    |                                                                                                    |           |        |     |     | A Ch  | ange Password | 🕞 logout     |
|                         |                           |                        |                                            |                                                                                                    |                                                                                                    |                                                                                                    |           |        |     |     |       |               |              |
|                         | Far                       | idpur Go               | ovt. Gir                                   | ls' Hig                                                                                                    | gh Sc                                                                                                    | hool                                                                                                    |           |        |     |     |       |               |              |
|                         | Payment Confirm           | 0                      |                                            |                                                                                                    |                                                                                                    |                                                                                                    |           |        |     |     |       |               |              |
|                         | Memo No                   |                        | 1                                          | Received (                                                                                                    | Date                                                                                                    | 22-M                                                                                                    | lar-2023  |        |     |     |       |               |              |
|                         | Class : Eight             | Shift : Morning        | Section : A                                |                                                                                                    | Roll : 1                                                                                                    | Nam                                                                                                    | e : TA SK |        |     |     |       |               |              |
|                         | Main Head                 | Sub Head               | Jan Feb                                    | Mar Ap                                                                                                    | er May J                                                                                                    | un Jul                                                                                                    | Aug       | Sep Oc | Nov | Dec | Total |               |              |
|                         | Total Amount :            |                        | 10. 0                                      |                                                                                                    |                                                                                                    | M See                                                                                                    |           |        | 100 | ~   | 10    |               |              |
|                         |                           |                        |                                            |                                                                                                    |                                                                                                    |                                                                                                    |           |        |     |     |       |               |              |
|                         |                           |                        | 1                                          | Pa                                                                                                    | ay Now                                                                                                    |                                                                                                    |           |        |     |     |       |               |              |
| Copyright © 2023 NR Sof | ft. All rights reserved.  |                        |                                            | 11                                                                                                    | •                                                                                                    |                                                                                                    |           |        |     |     |       | Ve            | rsion 1.0.0  |
|                         |                           |                        |                                            |                                                                                                    |                                                                                                    |                                                                                                    |           |        |     |     |       |               |              |
| C 🔒 epay.sslcor         | mmerz.com/ab7772250d2c    | ×<br>I3188bc1b2afd51d1 | 1eac1aa125804                              | _                                                                                                    |                                                                                                    | _                                                                                                    |           |        |     |     | _     | Q (2)         | ☆ 🔲          |
| C 🔒 epay.ssicor         | mmerz.com/ab7772250d2c    | ×                      | 1eac1aa125804                              | (                                                                                                    |                                                                                                    | × 18                                                                                                    | 1         |        |     |     |       | Q B           | \$ O (       |
| C 🔒 epay.ssicon         | mmerz.com/ab7772250d2c    | X<br>13188bc1b2afd51d1 | 1eac1aa125804                              | faridpu                                                                                                    | argghsedubd                                                                                                    | ₩ ×                                                                                                    | 1         |        |     |     |       | Q (2)         | ☆ <b>□</b>   |
| C 🔒 epay.ssicon         | mmerz.com/ab7772250d2c    | ×<br>13188bc1b2afd51d1 | 1eac1aa125804                              | faridpu                                                                                                    | urgghsedubd                                                                                                    | × 8                                                                                                    | 1         |        |     |     |       | ସ୍କ ଜ         | * • (        |
| C 🔒 epay.ssicor         | mmerz.com/ab7772250d2c    | ¥<br> 3188bc1b2afd51d1 | eactaa125804                               | faridpu<br>Paridpu<br>Support                                                                                                    | urgghsedubd<br>@ @ @ &<br>FAQ Offers Log<br>GLE DAWONG                                                                                                    | ×                                                                                                    |           |        |     |     |       | Q LÉ          | ☆ □ (        |
| C 🔒 epay.ssicor         | mmerz.com/ab7772250d2c    | *<br>13188bc1b2afd51d1 | leac1aa125804                              | faridpu<br>Support                                                                                                    | Urgghsedubd<br>() () ()<br>FAQ Offers Leg<br>Offers Leg<br>SELE DAWGING                                                                                                    | X X                                                                                                    |           |        |     |     |       | Q B           | ☆ □ (        |
| C ê epay.ssicor         | mmerz.com/ab7772250d2c    | ¥<br>13168bc1b2afd51d1 | leac1aa125804                              | faridpu<br>Support                                                                                                    | Urgghsedubd                                                                                                    | ET BAAGONG                                                                                                    |           |        |     |     |       | Q B           | ☆ □ (        |
| C ê epay.ssicor         | mmerz.com/ab7772250d2c    | ¥                      | 1eac1aa125804                              | faridpu<br>Busport<br>Jucos Moor                                                                                                    | Urgghsedubd<br>O E Constant<br>CEE E Dowordd<br>CEE E Dowordd<br>CEE                                                                                                    | ा<br>n<br>NET BAAGONO<br>NET BAAGONO                                                                                                    |           |        |     |     |       | Q (2)         | ★ □ (        |
| C 🗎 epay.sticor         | mmerz.com/ab7772250d2c    | ¥<br>13188bc1b2afd51d1 | Teac1aa125804                              | faridpu<br>Burgon i<br>Burgon i<br>Burg | Urgshsedubd                                                                                                    | کی اور<br>اور<br>اور<br>اور<br>اور<br>اور<br>اور<br>اور<br>اور<br>اور                                                                                                    |           |        |     |     |       | Q (2)         | * <b>□</b> ( |
| C B epayssicon          | mmerz.com/ab7772250d2c    | *                      | teac1aa125804                              | faridpu<br>Burgert 1<br>1<br>1<br>1<br>1<br>1<br>1<br>1<br>1<br>1<br>1<br>1<br>1<br>1<br>1<br>1<br>1<br>1<br>1                                                                                                    | Urgshsedubd<br>Urgshsedubd<br>Offer Bra<br>Offer Bra<br>Offer B                                                                                                    | × ۲۰۰۰<br>۲۰۰۰<br>۲۰۰۰<br>۲۰۰۰<br>۲۰۰۰<br>۲۰۰۰                                                                                                    |           |        |     |     |       | Q. 12         | * <b>□</b> ( |
| C B epayssicon          | mmerz.com/ab7772250d2c    | x<br>[3188bc1b2ard51d1 | teac1aa125804<br><<br>  Ku<br>  Ku<br>  Ro | faridpu<br>Berori 1<br>Second 1<br>Moore<br>Moore<br>Moore<br>Moore<br>Moore<br>Moore                                                                                                    | Urgsheedubd<br>Urgsheedubd<br>Urge Ba Ba<br>Pro Offers Ba<br>Offers Ba<br>Common<br>Common | NT BANGONG<br>TO BANGONG<br>TO BAN                                                                   |           |        |     |     |       | Q 12          | * 0 (        |
| C i epayssicon          | mmerz.com/ab7772250d2c    | * 1                    | teac1aa125804                              | faridpu<br>Second<br>More<br>More<br>More<br>More<br>More                                                                                                    | Urgghsedubd<br>Come Bar<br>Come Bar<br>Come Canada<br>Come Canada<br>Come Come Canada<br>Come Come Canada<br>Come Come Come Canada<br>Come Come Come Come Canada<br>Come Come Come Come Come Come Come Come                                                                                                    |                                                                                                    |           |        |     |     |       | Q 12          | * •          |
| C 🗎 epay.ssicor         | mmerz.com/ab7772250d2c    | * 1                    | teac1aa125804                              |                                                                                                    | Urgshsedubd<br>Come Comercia<br>Comercia<br>Comercia                                                                                                   | отана<br>натанана<br>натананана<br>натанананананананананананананананананан                                                                                                    |           |        |     |     |       | Q 12          | * <b>0</b> ( |
| C   epayasteor          | mmerz.com/ab7772250d2c    | * 1                    | teac1aa125904                              |                                                                                                    |                                                                                                    | отана<br>Полнания<br>Полнания<br>Полнани |           |        |     |     |       | Q 12          | * <b>□</b> ( |
| C  e epayasteor         | mmerz.com/ab7772250d2c    | * 1                    | teac1aa125804                              |                                                                                                    |                                                                                                    |                                                                                                    |           |        |     |     |       | Q 12          | * <b>-</b>   |
| C B epayssicon          | mmerz.com/ab7772250d2c    | * 1                    | teac1aa125804                              |                                                                                                    | Urrgsheedubd<br>Den Den Den Den<br>Den Den Den Den<br>Den Den Den Den<br>Den Den Den Den<br>Den Den Den Den<br>Den Den Den Den Den<br>Den Den Den Den Den Den Den Den Den Den                                                                                                    |                                                                                                    |           |        |     |     |       | Q 12          | * <b>-</b>   |

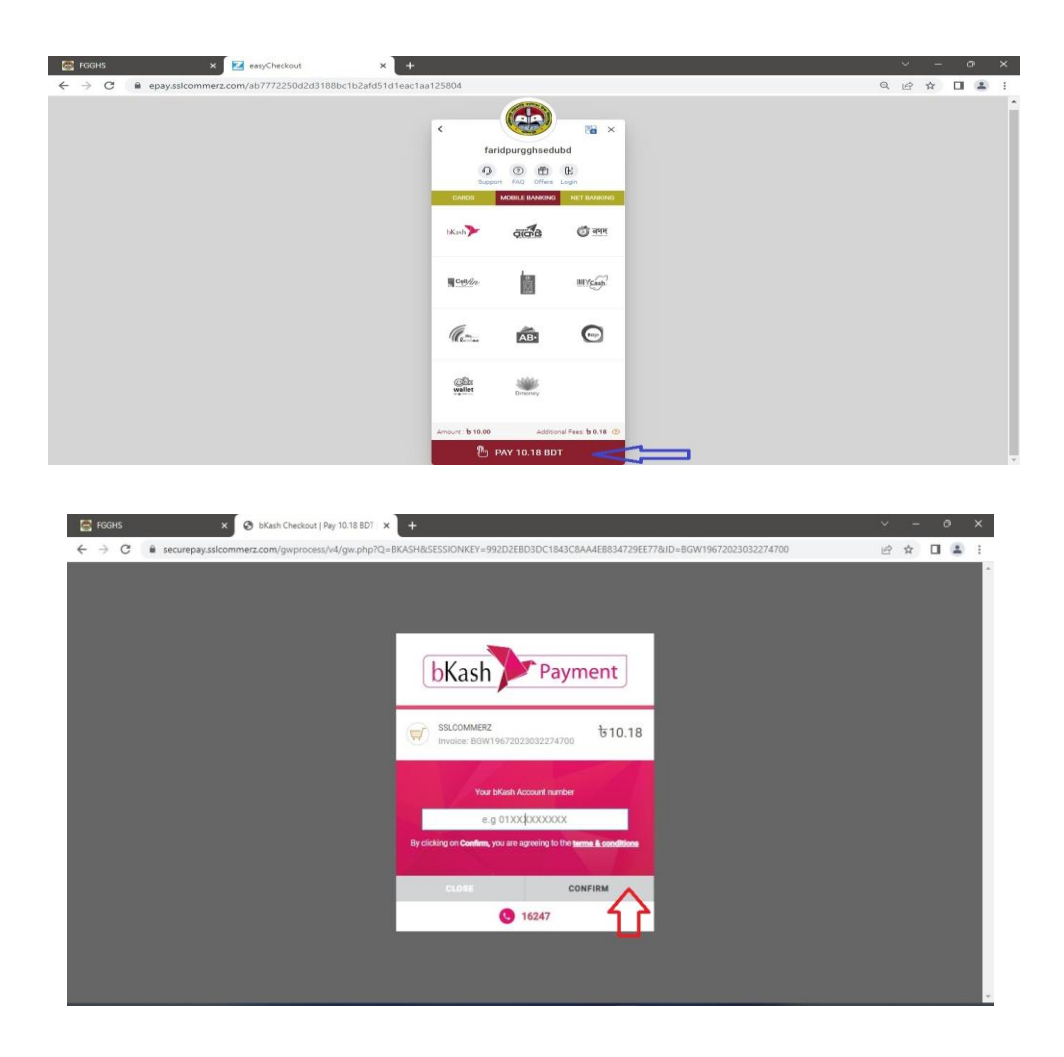